# Instructivo para llenado de solicitud del Concurso Nacional de Fotografía 2020 "El doble filo de las tecnologías".

1) Ingresar al sistema de fondos en la página <u>http://people.conacyt.mx/generador-view-angular/index.html?application=FONDOS#/login</u>

2) Seleccionar Sistema de FONDOS Proponente

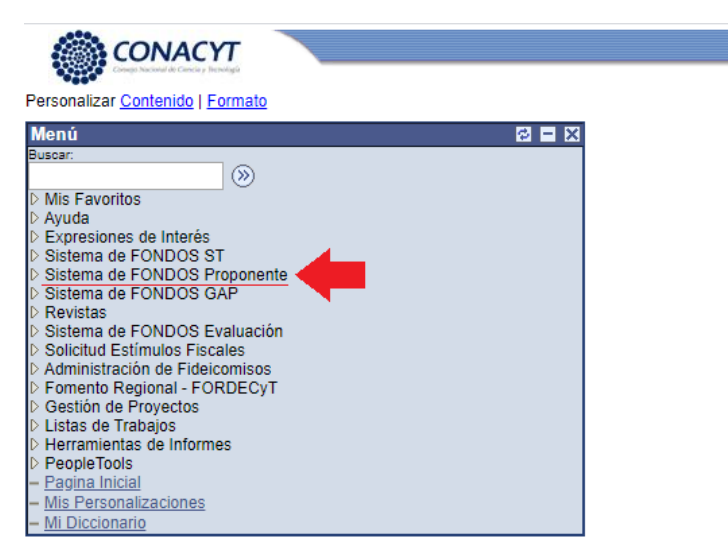

3) Seleccionar Solicitud.

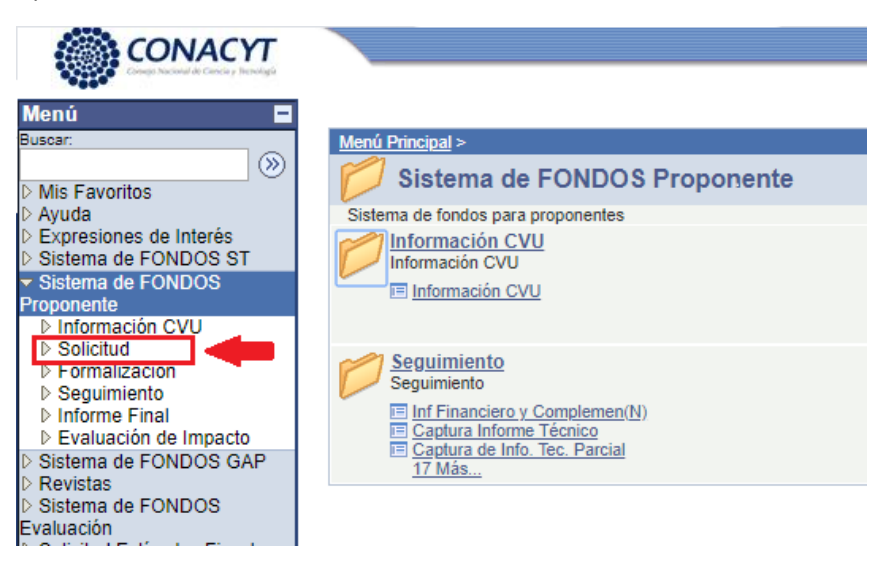

4) seleccionar Captura de Solicitud.

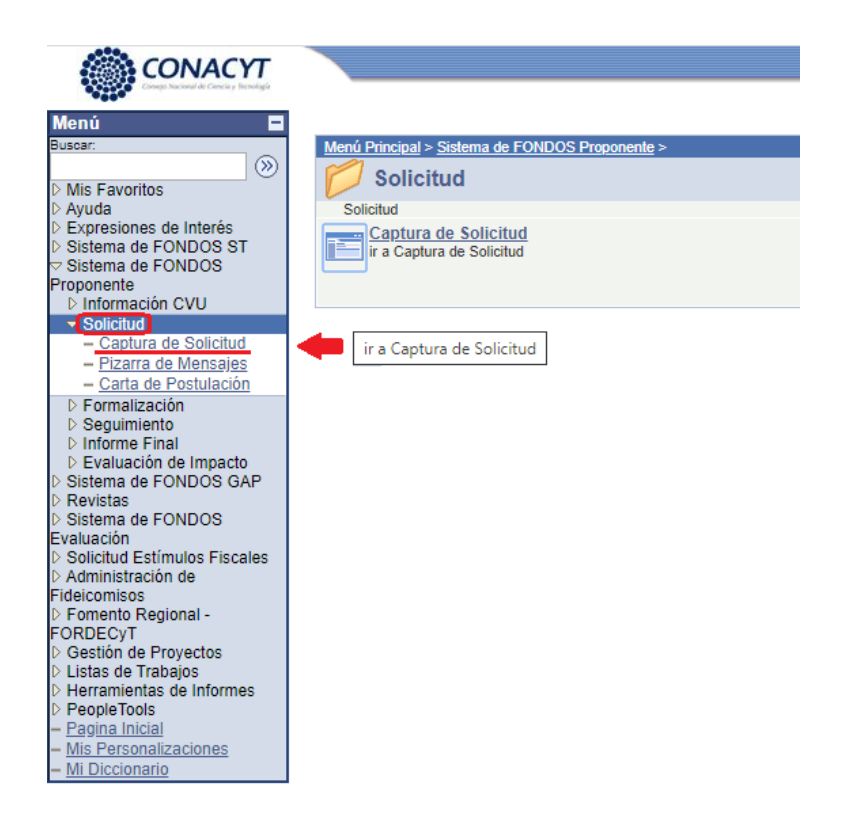

5) En **Fondo** escribir *F0002* . En **Convocatoria** dar *clic* en la lupa $^{ extsf{Q}}$  .

| ΟΝΑΟΥΤ                                                                                                    |                                                                                                    |
|----------------------------------------------------------------------------------------------------|----------------------------------------------------------------------------------------------------|
| Expresiones de Interés<br>> Sistema de FONDOS ST<br>> Sistema de FONDOS ST<br>> Sistema de FONDOS<br>Proponente<br>> Información CVU<br>> Solicitud                                                                                                    | Solicitudes en Proceso Nuevas Solicitudes Fondo: Fondo: Fondo: Solicitudes Fondo: Convocatoria: Comienza por |
| Captura de Soficitud     Pizarra de Mensajes     Carta de Postulación     Formalización     Seguimiento     Informe Final     Evaluación de Impacto     Sistema de FONDOS GAP     Sistema de FONDOS Evaluación     Solicitud Estímulos Fiscales     Administración de | Buscar Borrar Búsqueda Básica E Guardar Criterios Búsqueda<br>Solicitudes en Proceso Nuevas Solicitudes      |
| Fideicomisos<br>▷ Fomento Regional -<br>FORDECyT<br>▷ Gestión de Proyectos<br>▷ Listas de Trabajos<br>▷ Herramientas de Informes<br>▷ PeopleTools<br>- <u>Pagina Inicial</u><br>- <u>Mis Personalizaciones</u><br>Mi Diccionario                                      |                                                                                                    |

6) Seleccionar <u>F002-2020-01 Concurso Nacional Fotografía.</u>

# Consultar Convocatoria

| Fondo:        |            | F            | 0002          |       |
|---------------|------------|--------------|---------------|-------|
| Convocatoria: | Comienz    | a por 🔻      |               |       |
| Convocatoria: | Comienz    | a por 🔻      |               |       |
| Descripción:  | Comienz    | a por 🔻      |               |       |
|               |            | ·            |               |       |
| Consultan     | Deres 1    | Conselas     |               | laiaa |
| Consultar     | Borrar     | Cancelar     | Consulta Ba   | isica |
| Resultados    | de Rúso    | weda         |               |       |
| Ver Todo      | Primero    | 1-27 de 2    | 27 🗔 Último   |       |
| Convocatoria  | Descrinci  | ión          |               |       |
| E0002-2016-01 | Anovo act  | tividades C  | PCIE 2016     |       |
| E0002-2016-02 | Apoyo act  | tividados C  | PCIE 2016     |       |
| E0002-2016-02 | Apoyo act  | tividades C  | PCIE 2016     |       |
| E0002-2016-04 | Apoyo act  | tividados C  | PCIE 2016     |       |
| E0002-2016-05 | Apoyo act  | tividades C  | PCIE 2016     |       |
| E0002-2017-01 | Provectos  | de Comur     | nicación 2017 |       |
| E0002-2017-01 | Anovo act  | tividades C  | PCIE 2017     |       |
| E0002-2017-03 | Revistas I | Mexicanas    | Divula 2017   |       |
| F0002-2017-04 | Anovo act  | tividades C  | PCIE 2017     |       |
| E0002-2017-05 | Apoyo act  | tividades C  | PCIE 2017     |       |
| F0002-2017-06 | Apovo act  | tividades C  | PCIE 2017     |       |
| F0002-2017-07 | Apovo act  | tividades C  | PCIE 2017     |       |
| F0002-2017-08 | Apovo act  | tividades C  | PCIE 2017     |       |
| F0002-2017-09 | Apovo act  | tividades C  | PCIE 2017     |       |
| F0002-2017-10 | Apovo act  | tividades C  | PCIE 2017     |       |
| F0002-2017-11 | Apovo act  | tividades C  | PCIE 2017     |       |
| F0002-2017-12 | Apovo act  | tividades C  | PCIE 2017     |       |
| F0002-2018-01 | Proyectos  | de Comur     | nicación 2018 |       |
| F0002-2018-02 | Actividade | es de Comi   | unicación     |       |
| F0002-2018-03 | Apoyo act  | tividades C  | PCIE 2018     |       |
| F0002-2018-04 | Proyectos  | de Comur     | nicación 2018 |       |
| F0002-2018-05 | Comunica   | ición e Inf. | Estratégic    |       |
| F0002-2018-06 | Comunica   | ción e Inf.  | Estratégic    |       |
| F0002-2018-07 | Comunica   | ción e Inf.  | Estratégic    |       |
| F0002-2018-08 | Revistas I | Mexicanas    | Divulg 2018   |       |
| F0002-2019-01 | APROPIA    | CION SOC     | CIAL 2019-01  |       |
| F0002-2020-01 | Concurso   | Nacional     | Fotografía    |       |

7) Seleccionar Nuevas Solicitudes.

| Solicitudes                     |                        |                  |
|---------------------------------|------------------------|------------------|
| Solicitudes en Proceso          | uevas Solicitudes      |                  |
| Fondo: = v                      | F0002                  | Q                |
| Convocatoria: = 🔻               | F0002-2020-01          | Q                |
| Solicitud: Comienza por V       |                        | -                |
| Buscar Borrar Búsque            | da Básica 📳 Guardar Cr | iterios Búsqueda |
| Solicitudes en Proceso   Nuevas | Solicitudes            |                  |

8) Dar clic en Añadir.

## Solicitudes

| Solicitudes el   | n Proceso Nuevas Solicitudes |
|------------------|------------------------------|
| Fondo:           | F0002 Q                      |
| Convocatoria:    | F0002-2020-01 Q              |
| Solicitud:       | NEXT                         |
| Ɩadir            |                              |
|                  |                              |
| Solicitudes en P | roceso Nuevas Solicitudes    |

9) Clic en la lupa , Elegir la única **Modalidad** (A3B), dar *clic* en *Guardar* y en **Título de la solicitud** escribir el título o nombre que se le haya puesto a la fotografía y dar clic en *Guardar*.

**Nota:** a partir de este paso se recomienda dar clic en *Guardar* cada vez que se proporcione alguna información.

| Solicitud                                                                         |                                                                                                    | and the second second second second second second second second second second second second second second second                                                                                                    |
|-----------------------------------------------------------------------------------|----------------------------------------------------------------------------------------------------|----------------------------------------------------------------------------------------------------|
| Datos genera                                                                      | les                                                                                                    |                                                                                                    |
| Fondo:                                                                            | F0002                                                                                                    | Coordinación Proyectos Inf Est                                                                                                    |
| Solicitud:                                                                        | NEXT                                                                                                    | * Este es su número de solicitud, por favor consérvelo                                                                                                    |
| Convocatoria                                                                      | F0002-2020-01                                                                                               |                                                                                                    |
| Modalidad:                                                                        | <u>Азв</u>                                                                                                  | Concursos                                                                                                    |
|                                                                                   |                                                                                                    | Guardar)                                                                                                    |
| Instruccione                                                                      | s:                                                                                                    |                                                                                                    |
| Para captura                                                                      | r una solicitud debe                                                                                        | e de completar los siguientes 3 pasos:                                                                                                    |
| 1. Selecciona                                                                     | ar el tipo de modalio                                                                                       | Jad.                                                                                                    |
| 2. Capturar e                                                                     | l título de su solicit                                                                                      | ud.                                                                                                    |
| 3. Y presiona                                                                     | r el botón Guardar.                                                                                         |                                                                                                    |
| Ahora usted                                                                       | puede continuar co                                                                                          | on la captura de su solicitud.                                                                                                    |
| Nota: Es indi<br>de los criteri<br>el CVU con a<br>Para validar,<br>que se le sol | spensable contar c<br>os de evaluación de<br>nticipación.<br>actualizar o llenar s<br>icite, ingrese su usi | on su información curricular actualizada en el CVU ya que forma parte<br>e su prepropuesta y/o propuesta. Por lo que es indispensable que llene<br>su CVU, puede ingresar desde la liga que se presenta abajo. En caso de<br>uario y contraseña.                                                                                               |
| CON FUNDA<br>ARTÍCULO 2<br>GUBERNAM<br>CARÁCTER (<br>En caso de n                 | MENTO EN EL ART<br>1 DE LA LEY FEDEI<br>ENTAL, EL TIEMPO<br>CONFIDENCIAL, ES<br>o abrirse la nueva y        | ÍCULO 14, FRACCIÓN VI, ARTÍCULO 18, FRACCIONES I Y II, Y<br>RAL DE TRANSPARENCIA Y ACCESO A LA INFORMACIÓN PÚBLICA<br>DE RESERVA DE LA PRESENTE INFORMACIÓN, QUE ES DE<br>S DE 10 AÑOS.<br>ventana, verifique que no esté activa la opción de bloquear ventanas<br>veción alterna es presionar la tecla CTRL y sin soltar, dar clic en la liga |
| de Registro (                                                                     | le CVU.                                                                                                    | polon alterna es presionar la teola e rite y sin soltar, uar che en la liga                                                                                                    |
|                                                                                   |                                                                                                    | Registro de CVU                                                                                                    |
| Título de la so                                                                   | licitud                                                                                                    |                                                                                                    |
| Título de la fo                                                                   | ito                                                                                                    |                                                                                                    |
|                                                                                   |                                                                                                    | Imprimir Solicitud                                                                                                    |

10) En la pestaña **Pantalla General**, en la sección **Propuesta en otra convocatoria** seleccionar **No** y dar *clic* en *Guardar*.

| Solicitud Pantalla General                                                                    | Cronograma y D. financ                           | iero 🍸 Documentos Adjunte                                 | os Y Envío de solicitud                |
|-----------------------------------------------------------------------------------------------|--------------------------------------------------|-----------------------------------------------------------|----------------------------------------|
| Pantalla general                                                                              |                                                  |                                                           | Solicitud                              |
| Datos generales<br>Fondo:<br>F0002 Coordinación Proye<br>Solicitud:<br>000000000310190 Título | Convocate<br>ectos Inf Es F0002-20<br>de la foto | oria:<br>20-01 Concurso Nacio<br><b>Modalidad:</b><br>A3B | nal Fotografía<br>Status<br>En Proceso |
| <u>Título:</u><br>Título de la foto                                                           |                                                  |                                                           |                                        |
|                                                                                               |                                                  |                                                           | h                                      |
| Propuesta en otra convocatoria<br>Ha participado este proyecto<br>Convocatoria:               | en otra convocatoria CON.                        | ACyT Osí No<br>Monto otorgado                             | ]                                      |
| Campo de conocimiento                                                                         |                                                  |                                                           |                                        |
|                                                                                               |                                                  |                                                           | Guardar                                |
| Periodo de ejecución en mes                                                                   | es: Vi                                           | gencia del Proyecto                                       | B                                      |

11) En **Vigencia del Proyecto** Seleccionar la fecha (31/03/2020) en el calendario

| Periodo de ejecución en meses: 1<br>ANTECEDENTES DE LA PROPUESTA | Vigencia del Proyecto 31/03/2020 🛐<br>Máximo del texto (3900 caracteres) |
|------------------------------------------------------------------|--------------------------------------------------------------------------|
|                                                                  |                                                                          |
|                                                                  |                                                                          |

12) En los rubros **Antecedentes, Justificación** y **Beneficios y resultados** escribir la explicación de la fotografía. Puede ser el mismo texto que debe incluirse en el pdf solicitado en la convocatoria, dividido en tres partes y colocando una en cada uno de los rubros.

En la sección **PECITI** Anotar en **Área** 7 y **Prioridad** 2.

| Periodo de ejecución en meses: 1<br>ANTECEDENTES DE LA PROPUESTA | Vigencia del Proyecto 31/03/2020 🕅<br>Máximo del texto (3900 caracteres) |
|------------------------------------------------------------------|--------------------------------------------------------------------------|
|                                                                  |                                                                          |
|                                                                  | <i>h</i>                                                                 |
| JUSTIFICACION                                                    | Máximo del texto (3900 caracteres)                                       |
|                                                                  |                                                                          |
|                                                                  |                                                                          |
|                                                                  | <i>I</i>                                                                 |
| BENEFICIOS Y RESULTADOS                                          | Máximo del texto (3900 caracteres)                                       |
|                                                                  |                                                                          |
|                                                                  |                                                                          |

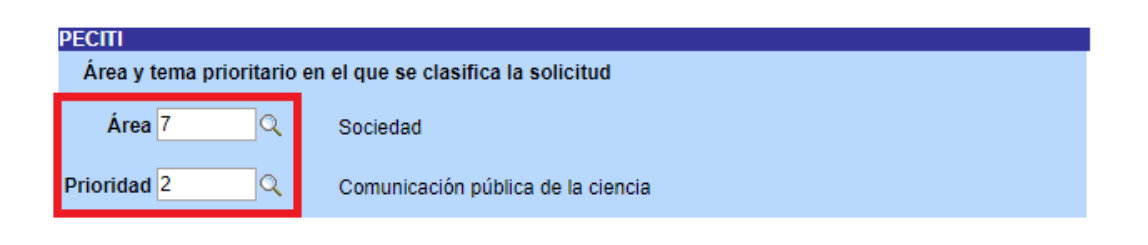

13) En la pestaña **Cronograma y D. financiero** dar Clic en el icono para ver el desglose financiero.

|                                            | •                        |                         |                         |
|--------------------------------------------|--------------------------|-------------------------|-------------------------|
| Solicitud   Pantalia General   Croi        | lograma y D. Imanciero   | Documentos Adjunto      | os y Envio de solicitud |
| Cronograma y desglose fi                   | nanciero                 |                         | Solicitud               |
| Datos generales                            |                          |                         |                         |
| Fondo:                                     | Convocatoria:            |                         |                         |
| F0002 Coordinación Proyectos Inf Es        | F0002-2020-01            | Concurso Nacional       | Fotografía              |
| Solicitud:                                 |                          | Modalidad:              | Status                  |
| 00000000310190                             |                          | A3B                     | En Proceso              |
| Título de la foto                          |                          |                         |                         |
| Para registrar el desglose financiero y de | talle de las etapas pres | ione el siguiente botón |                         |
| No olvide guardar los cambios al termina   | r de capturar los datos  | de esta pestaña         |                         |
| Guardar 🛛 🖓 Volver a Buscar                |                          |                         |                         |

Solicitud | Pantalla General | Cronograma y D. financiero | Documentos Adjuntos | Envío de solicitud

14) En **Cronograma de actividades**, sección **Registro de etapas** agregar en <u>\*Descripción</u> el título o nombre que se le haya puesto a la fotografía y dar clic en *Guardar*. Posteriormente, dar clic en <u>Captura de desglose financiero</u>.

| Cronograma de actividades                                                                                    |                                     |                                      |                                                   |                       |    |
|----------------------------------------------------------------------------------------------------|-------------------------------------|--------------------------------------|---------------------------------------------------|-----------------------|----|
| Cronograma de actividades                                                                                    |                                     |                                      |                                                   |                       |    |
| Datos generales                                                                                              |                                     |                                      |                                                   |                       |    |
| Fondo: Convocatoria:<br>F0002 Coordinación Proyectos Inf Es F0002-2020-01                                    | Concurso Nacional Fotografía        |                                      |                                                   |                       |    |
| Solicitud:<br>00000000310190                                                                                 | Modalidad: Sta<br>A3B E             | ntus<br>n Proceso                    |                                                   |                       |    |
| Título de la foto                                                                                            |                                     |                                      |                                                   |                       |    |
|                                                                                                    |                                     |                                      |                                                   |                       |    |
| Instrucciones para el registro de las etapas:                                                                |                                     |                                      |                                                   |                       |    |
| 1 Capture todas las etapas de la propuesta. Para añadir u<br>borrar una etapa, presione el signo (-).        | ina nueva etapa, oprima el botón "  | Agregar Etapa ". Para                |                                                   |                       |    |
| 2 Después de capturar todas las etapas, presione el botó                                                     | n Guardar.                          |                                      |                                                   |                       |    |
| 3 En cada etapa presione la liga de "Detalles" y llene los presione la liga "Regresar a Registro de etapas". | cuatro recuadros del formato. Al te | erminar cada etapa                   |                                                   |                       |    |
| 4 Después de presionar el botón de Guardar, presione la liga "Captura de Desglose financiero".               |                                     |                                      |                                                   |                       |    |
| 5 Agregue todos los rubros en los que requiera apoyo por cada etapa.                                         |                                     |                                      |                                                   |                       |    |
| 6 Agregue la justificación por medio de la liga "Justificac                                                  | ión".                               |                                      |                                                   |                       |    |
| 7 Presione la liga "Regresar a Cronograma de actividade                                                      | s".                                 |                                      |                                                   |                       |    |
| 8 Presione la liga "Regresar a Captura de solicitud".                                                        |                                     |                                      | <b>1</b> 000                                      |                       |    |
| Etana *Descrinción <u>Duración</u>                                                                           | Importe por Etana Monto Solicita    | Personaliz<br>to al Eondo Monto Apor | ar   <u>Buscar   ===</u> Primere<br><u>tación</u> | Detalles              | 10 |
| 1 001 Titulo de la fotografíal 1                                                                             | 0.000                               | 0 000                                | e/Complementaria                                  | 0.000 Detailes        |    |
|                                                                                                    | 0,000                               | 0,000                                |                                                   | 0,000 <u>D010.000</u> |    |
| 3ro Importe Total del Pro                                                                                    | yecto 0,000                         | Agregar Etapa                        |                                                   |                       |    |
| <u>Captura del desglose financiero</u>                                                                       | <u>Regreso a cr</u>                 | onograma y desglose final            | nciero                                            |                       |    |
| Guardar 2do                                                                                                  |                                     |                                      |                                                   |                       |    |

15) En la sección **Desglose Financiero** se debe dar clic en la lupa y seleccionar *Fondo, Gasto Corriente y 337* en las casillas respectivas. El importe a solicitar será de \$10, 000, que es el monto del premio en caso de resultar elegido. Dar clic en *Guardar* y posteriormente dar clic en <u>Justificación</u>.

|                                                                                                    | F0002 Coordinación Proyectos Inf Est Status En Proceso                |                      |                                               |                               |                                                                                  |                           |
|----------------------------------------------------------------------------------------------------|-----------------------------------------------------------------------|----------------------|-----------------------------------------------|-------------------------------|----------------------------------------------------------------------------------|---------------------------|
| onvocatoria:                                                                                                    | F0002-2020-01                                                         | Con                  | Concurso Nacional Fotografía                  |                               |                                                                                  |                           |
| olicitud:                                                                                                    | 00000000310190 Título de la foto                                      |                      |                                               |                               |                                                                                  |                           |
| ONDO                                                                                                    |                                                                       |                      | CONCURRENTES                                  |                               | OTRAS APORTACIONES                                                               |                           |
| Gasto corriente:                                                                                                    | \$0,00                                                                |                      | Gasto corriente:                              | \$0,00                        | Gasto corriente:                                                                 | \$0,00                    |
| Gasto de inversión:                                                                                                    | \$0,00                                                                |                      | Gasto de inversión:                           | \$0,00                        | Gasto de inversión:                                                              | \$0,00                    |
| Fotal:                                                                                                    | \$0,00                                                                |                      | Total:                                        | \$0,00                        | Total:                                                                           | \$0,00                    |
| Sólo caracteres numéricos, sin puntos, comas, ni ningún otro carácter.           Total         Regresar a cronograma de actividades         Total:         \$0,00 |                                                                       |                      |                                               | \$0,00                        |                                                                                  |                           |
| Etapas de la solicit                                                                                                    | ud                                                                    |                      |                                               |                               | <u>Buscar</u> Primero 🗹                                                          | 🛛 1 de 1 🕨 Último         |
| tapa: 001                                                                                                    | Título de                                                             | la fotogra           | ía                                            |                               |                                                                                  |                           |
| Desglose financie <u>Periodo</u> *C     1 001     F                                                                                                    | ro<br>Drigen <u>*Tipo</u><br>ONDC <mark>Q</mark> GCORF <mark>Q</mark> | <u>*Rubro</u><br>337 | Descripción<br>Q Actividades de difusión de r | Personalizar<br>Importe<br>es | <u>Buscar</u>   I Primero I 1<br>e en pesos Justificació<br>10,000 Justificación | de 1 🕑 Último<br><u>n</u> |
|                                                                                                    |                                                                       |                      |                                               |                               |                                                                                  |                           |

16) Escribir la **Justificación** tal y como viene en la imagen, luego dar *Guardar y Cerrar*.

### Justificación

| Datos Gener | ales                                |
|-------------|-------------------------------------|
| Fondo       | F0002 Coordinación Proyectos Inf Es |
| Solicitud   | 0000000310190 Título de la foto     |
| Etapa       | 001                                 |

Describa a detalle el destino del recurso solicitado en este rubro. Indicando cantidad, tipo, descripción, destino y tiempo en su caso.

#### Ejemplo:

2 Laptop`s, Pentiun dual core 4gb ram 1Tera HDD, para Trabajo de campo.

#### 1 Estudiante de maestria para la elaboración de XXXX, durante 1 año.

| Justificación<br>Elaboración de fotografía para el Concurso nacional de Fotografía 2020 "El doble filo de las<br>tecnologías". | - |
|----------------------------------------------------------------------------------------------------|---|
| Guardar y Cerrar                                                                                                    |   |

17) En la pestaña **Documentos Adjuntos,** en la parte de <u>Descripción</u>, escribir el título o nombre que se haya elegido para la fotografía y dar *clic* en el ícono del clip *(*) para adjuntar el archivo pdf con los datos que se solicitan en la convocatoria. Hacer lo mismo con las cartas solicitadas en la misma. Una vez anexados los documentos dar clic en **Guardar**.

| Solicitud 🍸 Pantalla General 🍸 Cronograma y                                                    | D. financiero Documentos Adjuntos Envío de solicitud                                  |
|------------------------------------------------------------------------------------------------|---------------------------------------------------------------------------------------|
| Documentos adjuntos                                                                            | Solicitud                                                                             |
| Datos generales                                                                                |                                                                                       |
| Fondo:         Convocat           F0002         Coordinación Proyectos Inf Es         F0002-20 | oria:<br>i20-01 Concurso Nacional Fotografía                                          |
| Solicitud:<br>00000000310190                                                                   | Modalidad: Status<br>A3B En Proceso                                                   |
| Título de la foto                                                                              |                                                                                       |
| Archivos Anexos Requeridos/Deseados                                                            | Primero 🖪 1 de 1 🕨 Último                                                             |
| Clave Anexo         Descripción           1 ANX00001         Otros                             | Requerido/Deseable         Ver Documento Guía           No         Ver Documento Guía |
|                                                                                                |                                                                                       |

El tamaño de cada archivo deberá ser hasta un máximo 2Mb de:

El nombre del archivo no debe de contener caracteres especiales como \/:\*" <> | ni acentos.

Se recomienda subir solamente archivos de herramientas de Office, .pdf o en su defecto archivos comprimidos en .rar, .zip . Para el caso de fotos o imágenes le sugerimos subir archivos en formato .jpg .

|                    | +                       |                 |                           |
|--------------------|-------------------------|-----------------|---------------------------|
|                    |                         |                 | Primero 🖪 1 de 1 🕨 Último |
| Clave Anexo        | <u>Descripción</u>      | Añadir<br>Anexo | Archivos Anexos           |
| 1 ANX00001 Q Otros | Título de la fotografía | ſI              | +                         |

En caso de no poder consultar los archivos anexos, verifique que en su navegador no este activo el bloqueo de (ventanas alternas).

No olvide guardar los cambios al terminar de capturar los datos de esta pestaña

Guardar 🖓 Volver a Buscar

Solicitud | Pantalla General | Cronograma y D. financiero | Documentos Adjuntos | Envío de solicitud

17) En la pestaña **Envío de solicitud** clic en *Enviar*. Favor de revisar bien la información antes de enviar, no es posible hacer cambios una vez enviada y si una fotografía se sube duplicada será motivo de descalificación.

| Solicitud Y Pantalla General Y Cronograma y D. finance                                                                                                    | iero 🔨 Documentos Adjuntos | Envío de solicitud   |  |  |  |  |  |  |
|----------------------------------------------------------------------------------------------------|----------------------------|----------------------|--|--|--|--|--|--|
| Envío de solicitud                                                                                                    |                            | Solicitud            |  |  |  |  |  |  |
| Datos generales                                                                                                    |                            |                      |  |  |  |  |  |  |
| Fondo:         Convocatoria:           F0002         Coordinación Proyectos Inf Es         F0002-2020-01                                                                                                    | Concurso Nacional Fotogra  | ifía                 |  |  |  |  |  |  |
| Solicitud:<br>00000000310190 Título de la foto                                                                                                    | Modalidad:<br>A3B          | Status<br>En Proceso |  |  |  |  |  |  |
|                                                                                                    |                            |                      |  |  |  |  |  |  |
| IMPORTAN                                                                                                    | NTE                        |                      |  |  |  |  |  |  |
| <ul> <li>Una vez enviada la solicitud, no se podrá hacer modificación alguna, por lo que se recomienda revisar su información.</li> <li>Si está usted seguro(a) oprima el botón de enviar.</li> <li>Una vez enviada la solicitud se generará un correo de acuse de recibo, el cual en cualquier momento puede imprimirse.</li> <li>Y en el sistema quedará registrada su solicitud como finalizada.</li> <li>Todos los montos en esta solicitud, manifiesto bajo protesta de decir verdad, que toda la información y documentación que he proporcionado por este medio electrónico es legal, verídica, comprobable y confidencial, misma que estará sujeto a lo dispuesto por la ley federal de transparencia y acceso a la información pública y gubernamental para efectos de reglas de confidencialidad, y libero de toda responsabilidad para el caso de que se encontrará una deficiencia o inconsistencia en la documentación proporcionada.</li> <li>Manifiesto que en caso de incumplimiento de lo anterior me atendré a la decisión que se tome por parte del comité técnico, con base a los términos de referencias y el manual de administración de fondos y/o en su caso la normatividad que aplique a el programa.</li> </ul> |                            |                      |  |  |  |  |  |  |
| Enviar                                                                                                    |                            |                      |  |  |  |  |  |  |

No olvide guardar los cambios al terminar de capturar los datos de esta pestaña